#### Guia do Usuário do Dell Display Manager Visão Geral

O Dell Display Manager é um aplicativo Microsoft Windows usado para gerenciar um monitor ou um grupo de monitores. Ele permite o ajuste manual da imagem exibida, a atribuição de configurações automáticas, o gerenciamento de energia, a organização das janelas, a rotação da imagem e outros recursos em monitores Dell específicos. Quando instalado, o Dell Display Manager é executado toda vez que o sistema inicia e coloca seu ícone na bandeja de notificação. As informações sobre monitores conectados ao sistema estão disponíveis quando se passa o mouse sobre o ícone da bandeja de notificação.

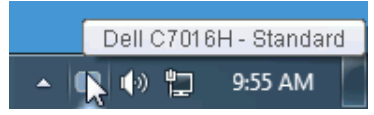

#### Uso da caixa de diálogo de configurações rápidas

Clicar no ícone da bandeja de notificação do Dell Display Manager abre a caixa de diálogo de **Configurações rápidas**. Quando mais de um monitor Dell suportado estiver conectado ao computador, um monitor alvo específico pode ser selecionado usando-se o menu. A caixa de diálogo **Configurações rápidas** permite-lhe ajustar facilmente o brilho, contraste, resolução, layout de janelas, etc. Ela também permite ativar a mudança automática entre modos predefinidos ou selecionar manualmente um modo predefinido.

| Display:      | Dell C7016H |          |           |
|---------------|-------------|----------|-----------|
| Resolution:   | 1920 x 1080 |          | Change    |
| 🔘 Auto Mode   |             |          | Configure |
| 💿 Manual Mode |             | Standard | *         |
| Brightness:   |             |          | 75%       |
| Contrast:     |             | <b>V</b> | 75%       |
| X             |             |          |           |
|               |             |          |           |
|               |             |          |           |

A caixa de diálogo **Configurações rápidas** também fornece acesso à interface avançada do usuário do Dell Display Manager, que é usada para ajustar as funções básicas, configurar o modo automático e acessar outros recursos.

#### Configuração das funções básicas do display

É possível selecionar manualmente um modo predefinido ou selecionar **Auto Mode** (**Modo automático**) que aplica um modo predefinido com base no aplicativo ativo. Uma mensagem na tela exibe momentaneamente o **Preset Mode** (**Modo predefinido**) atual sempre que ele for alterado. O **Brightness** (**Brilho**) e o **Contrast** (**Contraste**) do monitor selecionado também podem ser ajustados diretamente na guia **Basic** (**Básico**)

| Basic                                                 | Auto Mode                    | Easy Arrange | Options  |           |
|-------------------------------------------------------|------------------------------|--------------|----------|-----------|
| Resolution:                                           | 1920x1080                    |              |          | Change    |
| <ul> <li>Auto Mode</li> <li>Use preset mod</li> </ul> | de assignments for active ap | plications   |          | Configure |
| 📀 Manual Mode                                         |                              |              |          |           |
| Choose a pres                                         | et mode:                     |              | Standard | ~         |
| Brightness:                                           | e (                          | 75%          |          |           |
| Contrast:                                             |                              | 75%          |          |           |

### Atribuição de Modos predefinidos para aplicativos

A guia **Auto Mode (Modo automático**) permite a associação ao **Preset Mode** (**Modo predefinido**) específico com um aplicativo em particular e o aplica automaticamente. Quando o **Auto Mode (Modo automático**) está habilitado, o Dell Display Manager mudará automaticamente para o **Preset Mode (Modo predefinido**) correspondente sempre que o aplicativo associado for ativado. O **Preset Mode** (**Modo predefinido**) atribuído a um aplicativo em particular pode ser o mesmo em cada monitor conectado ou pode variar de um monitor para outro.

O Dell Display Manager é pré-configurado para vários aplicativos populares. Para adicionar um aplicativo novo à lista de atribuições, basta arrastar o aplicativo da área de trabalho, menu Iniciar do Windows ou outro local e soltá-lo na lista atual.

**NOTA**: As atribuições do Preset Mode (Modo predefinido) que visam arquivos em lote, scripts, carregadores e arquivos não executáveis como arquivos zip ou arquivos compactados, não são suportados.

| Basic                  | Auto Mode              | Easy Arrange                  | Options         |  |
|------------------------|------------------------|-------------------------------|-----------------|--|
| ssign a preset mode to | a specific application | . To add an application, drag | it to the list: |  |
| Application            |                        | Preset Mode                   |                 |  |
| (Default preset)       |                        | Standard                      | ~               |  |
| 😕 Adobe Reader         |                        | Standard                      | ~               |  |
| 🥖 Internet Explorer    |                        | Standard                      | ~               |  |
| 📧 Microsoft Office E   | xcel                   | Standard                      | ~               |  |
| 🥝 Microsoft Office C   | outlook                | Standard                      | ~               |  |
| 🔞 Microsoft Office P   | owerPoint              | Standard                      | *               |  |

## Fácil disposição do Layout da janela de seu monitor

Nos monitores Dell suportados, a guia **Easy Arrange** (**Disposição fácil**) permite-lhe facilmente ordenar as janelas abertas em um dos layouts predefinidos, arrastando-as para as zonas. Para criar um layout personalizado, ordene as janelas abertas e depois clique em **Save** (**Salvar**).

| Display M                                                                                                    | Manager                                    |                             |                        | X<br>Dell C7016H |
|----------------------------------------------------------------------------------------------------|--------------------------------------------|-----------------------------|------------------------|------------------|
| Basic                                                                                                    | Auto Mode                                  | Easy Arrange                | Options                | 0                |
| Select a predefined<br>position and resize a<br>Select a predefined<br>Select a predefined<br>Select a predefined<br>Select a predefined<br>Select a predefined<br>Select a predefined<br>Select a predefined<br>Select a predefined<br>Select a predefined<br>Select a predefined<br>Select a predefined<br>Select a presize a<br>Select a presize a<br>Select a<br>Select a<br>Se | or custom window layout l<br>utomatically: | for this monitor. Open wind | lows dragged into each | zone will        |

# Aplicação dos recursos de conservação de energia

Em modelos Dell suportados uma guia **Options** (**Opções**) está disponível e oferece opções de economia de energia do PowerNap. Você pode escolher definir o brilho do monitor no nível mínimo ou colocar o monitor em suspensão quando a proteção de tela estiver ativa.

|                | Manager                    |               |         |           |
|----------------|----------------------------|---------------|---------|-----------|
| Basic          | Auto Mode                  | Easy Arrange  | Options |           |
| PowerNap optic | ns:                        |               |         | Configure |
| Reduce brig    | htness when screensaver a  | activates     |         |           |
| O Put the disp | lay to sleep when screensa | ver activates |         |           |
|                |                            |               |         |           |
|                |                            |               |         |           |
|                |                            |               |         |           |
|                |                            |               |         |           |
|                |                            |               |         |           |
|                |                            |               |         |           |
|                |                            |               |         |           |
|                |                            |               |         |           |
|                |                            |               |         |           |